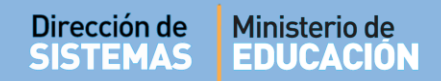

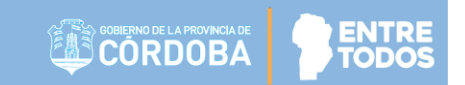

# SISTEMA GESTIÓN ESTUDIANTES

### LISTADO DE ESTUDIANTES

- DIRECTIVOS -

# NIVEL INICIAL - PRIMARIO - SECUNDARIO

# ÍNDICE

| SISTE | EMA GESTIÓN ESTUDIANTES                                     | 1  |
|-------|-------------------------------------------------------------|----|
| 1.    | Personas autorizadas para acceder al Listado de Estudiantes | .3 |
| 2.    | Acceso                                                      | .3 |
| 3.    | Buscar Estudiantes                                          | .3 |
| 4.    | Imprimir Listado de Estudiantes                             | 7  |

### SISTEMA GESTIÓN ESTUDIANTES - LISTADO DE ESTUDIANTES -

### 1. Personas autorizadas para acceder al Listado de Estudiantes

Esta acción puede ser realizada por el Directivo del Establecimiento o por las personas que éste haya autorizado (Secretarios/Preceptores u Otros) a través de la opción "Gestionar Personal Autorizado".

Para habilitar al Personal, puede consultar el tutorial "Gestionar Personal Autorizado" El cual se encuentra en <u>http://www.cba.gov.ar/gestion-estudiantes/</u>

### 2. Acceso

El acceso está habilitado dentro de la sección Matrícula / Estudiantes del Menú Principal:

| NUEVO ENTORNO GRÁFICO<br>DESCARGAR INSTRUCTIVO | Z Accesos Directos                                           | [                      | Buscar (mínimo 3 caracteres) - Ej: P |
|------------------------------------------------|--------------------------------------------------------------|------------------------|--------------------------------------|
| MENU                                           | Reportes                                                     |                        |                                      |
| A Página de Inicio                             |                                                              |                        | :=                                   |
| 🛉 Estudiantes                                  | Listado de Prematriculados                                   | Listado de estudiantes | 5                                    |
| ✓ Prematricular / Matricular                   |                                                              |                        | -                                    |
| Reportes                                       | Ð                                                            |                        |                                      |
| 📰 Listado de Prematriculados                   | Imprimir Informe de Progreso<br>Histórico (Nivel Secundario) |                        |                                      |
| 🔲 Listado de estudiantes 📊                     |                                                              |                        |                                      |
| i≡ Estudiantes por Ciclo Lectivo               |                                                              |                        |                                      |
| Histórico (Nivel Secundario)                   |                                                              |                        |                                      |

### 3. Buscar Estudiantes

Luego de ingresar a esta acción, en la sección Buscar Estudiante, es posible acceder a un listado de Estudiantes matriculados en **Todos los Cursos**, para ello basta simplemente con seleccionar la

opción Q Buscar

| Dirección de | Ministerio de |
|--------------|---------------|
| SISTEMAS     | EDUCACIÓN     |

| 🖶 LISTADO DE E    | STUDIANTES         |
|-------------------|--------------------|
| -BUSCAR ESTUDIANT | (E                 |
| Curso:            | Todos los Cursos 🔻 |
| Número Documento: | Ej: 46584215       |
| Apellido:         | Ej: Brandan        |
| <b>Q</b> Buscar   |                    |

Además se puede buscar un Listado por Curso, Grado o Sala a través de la opción "Curso".

Si necesita buscar a un Estudiante en particular, puede ingresar su Número de Documento o Apellido.

| 🖶 LISTADO DE E    | STUDIANTES                                                                                                    |      |
|-------------------|----------------------------------------------------------------------------------------------------|------|
| -Buscar Estudiant | Έ                                                                                                    | <br> |
| Curso:            | Todos los Cursos                                                                                                    |      |
| Número Documento: | PRIMER AÑO "F " NOCTURNO (687197747)                                                                                                    |      |
| Apellido:         | SEGUNDO AÑO "A " MAÑANA (687197747)                                                                                                    |      |
| Q Buscar          | SEGUNDO'ÁÑO "B " MAÑANA (687197747)<br>SEGUNDO AÑO "C " TARDE (687197747)<br>SEGUNDO AÑO "D " TARDE (687197747)<br>SEGUNDO AÑO "E " NOCTURNO (687197747) |      |
| Destuce           | TERCER ΛΝΟ "Λ " ΜΛΝΛΝΑ (697107747)                                                                                                    |      |

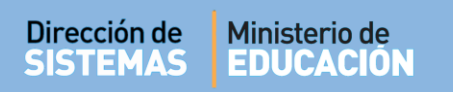

|                                                                                                    | ESTU                                                                        | JANTES                                          |                                       |                        |                |                                |                                                      | ¿NECESITA AYUE<br>CLICK AQUI         |
|----------------------------------------------------------------------------------------------------|-----------------------------------------------------------------------------|-------------------------------------------------|---------------------------------------|------------------------|----------------|--------------------------------|------------------------------------------------------|--------------------------------------|
| uscar Estudi                                                                                                    | ANTE                                                                        |                                                 |                                       |                        |                |                                |                                                      |                                      |
| urso:                                                                                                    | Too                                                                         | los los Curso                                   | os 🔻                                  |                        |                |                                |                                                      |                                      |
| úmero Documen                                                                                                    | I <b>to:</b> Ej: 46                                                         | 584215                                          |                                       |                        |                |                                |                                                      |                                      |
| pellido:                                                                                                    | Ej: Br                                                                      | andan                                           |                                       |                        |                |                                |                                                      |                                      |
| - DETALLE PL                                                                                                    | MINES DE                                                                    | ESTUDIO                                         | DEL LAIMBLEUM                         |                        |                |                                |                                                      |                                      |
|                                                                                                    | D BASICO<br>IOMIA Y ADI<br>RMATICA                                          |                                                 |                                       |                        |                |                                |                                                      |                                      |
|                                                                                                    | BUSQUE                                                                      |                                                 |                                       |                        |                |                                |                                                      | ⊕ Imprimir Listado                   |
| OETALLE PL     687197747 - CICL     687197909 - ECON     687197918 - INFO  ESULTADOS DE  Mostrar 10                      | D BASICO<br>IOMIAY ADI<br>RMATICA<br>BÚSQUE<br>entradas                     |                                                 |                                       |                        |                |                                | Buscar:                                              | € Imprimir Listado                   |
| OETALLE PL     687197747 - CICL(     887197909 - ECON     687197918 - INFO     ESULTADOS DE     Mostrar 10     Tado/Afio | D BASICO<br>IOMIAY ADI<br>RMATICA<br>Búsque<br>entradas<br>División         | INISTRACION                                     | Nro. Documento                        | Tipo Doc.              | Sexo           | Apellido                       | Buscar:<br>Nombres                                   | Acciones                             |
|                                                                                                    | Búsque<br>entradas<br>División                                              | INISTRACION<br>DA<br>Turno<br>MAÑANA            | Nro. Documento<br>55555555            | Tipo Doc.<br>DNI       | Sexo<br>F      | Apellido<br>AVALOS             | Buscar:<br>Nombres<br>JOHANA ALEJAN                  | Acciones                             |
|                                                                                                    | Básico<br>Iomiay Adu<br>Rmatica<br>Búsque<br>entradas<br>División<br>A<br>A | IINISTRACION<br>DA<br>Turno<br>MAÑANA<br>MAÑANA | Nro. Documento<br>55555555<br>4789789 | Tipo Doc.<br>DNI<br>DE | Sexo<br>F<br>F | Apellido<br>AVALOS<br>MILAGROS | Buscar:<br>Nombres<br>JOHANA ALEJAN<br>MARIA CELESTE | Acciones<br>DRA X 13 † =<br>X 13 † = |

Al seleccionar

, los datos se muestran en una grilla como la siguiente:

De cada Estudiante matriculado, se muestra: Grado/Año, División, Turno, Sexo, Apellido y Nombres.

En la columna Acciones se puede realizar lo siguiente:

 Solicitar pase: Al seleccionar esta acción el Sistema lo deriva al Formulario para gestionar el Pase del Estudiante
 REGISTRAR NUEVO PASE

|                | Estudiante Seleccionado: MILAGROS, MARIA CELESTE - DE: 4789789                                          |
|----------------|----------------------------------------------------------------------------------------------------|
| Acciones       | -Datos de Solicitud de Pase                                                                             |
| Solicitar pase | Fecha de Egreso:       Ej: 05/09/2014         Motivo:      Seleccione un motivo         Ej: Por mudanza |
|                | Antecedentes:                                                                                           |
|                | ✓ Registrar Pase                                                                                        |

#### Secretaría de Gestión Administrativa Dirección de Sistemas (+54) (0351) 4462400 int. 3026/3010/3011 Santa Rosa 751- 3er Piso Córdoba Capital - República Argentina.

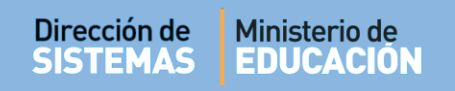

 Cambiar de Curso: Al seleccionar esta acción el Sistema lo deriva al Formulario que permite realizar el cambio de Curso.

| MARIA CELESTE             | X 🗗 🛉 📄       |   | - ELEGIR EL CURSO DESTINO DEL ESTUDIANTE SELECCIONADO |
|---------------------------|---------------|---|-------------------------------------------------------|
| Cambiar Estudiante de Div | isión         | - | Curso destino:Seleccione un curso V                   |
| Cambiar Estudiante de Div | isión 🛶 🗗 🛉 📄 |   | C Modificar                                           |

Editar Datos Personales: Al seleccionarlo, el Sistema lo deriva a la sección que permite modificar los Datos personales del Estudiante.

|          | MATRICULAR ESTUDIANTE - PASO III: DATOS DEL ESTUDIANTE      AINFORMACION IMPORTANTE      Sr./s. Director/s o Personal Autorizado: Por actualización del sistema, se encuentran deshabilitadas temporalmente las solapas Domicilio, Vínculo Familiar,     Disepacidad. Dichos datos NO SON OBLIGATORIDOs para realizar la matriculación y podrán editarse en próximas versiones del sistema. Si desea realizar la carga     de Vínculos Familiares diriginas a la opción del menú "Seguridad / Gestionar Permisos Vínculo Familiar"      - Datos DEL ESTUDIANTE                                                                                                    |
|----------|----------------------------------------------------------------------------------------------------|
| Acciones | Datos personales      M Domicilio Contacto      Discapacidad      Tipo de Documento: [DNI      Nro.identificación: 5555555      País Emisor del Documento: [Argentina      CUIL:      Sero: FEMENINO      Nombre: [MARI      Apellido: PEREZ      Fecha de Nacimiento: [30/12/1899      País Nacionalidad: Desconocido      A IMPORTANTE - MODIFICACIÓN DE DATOS PERSONALES      Sr./a. Director/a o Personal Autorizado: Si los datos de la persona se encuentran validados, todos los campos del formulario de Modificación      de Datos se encontarán deshabilitados y deberá enviar fotocopia del documento a gestionestudiantes@me.cba.gov.ar      // Midificar Datos |

 Ver detalle de la Inscripción: En esta opción se muestran algunos Datos personales, de Matriculación y del Establecimiento.

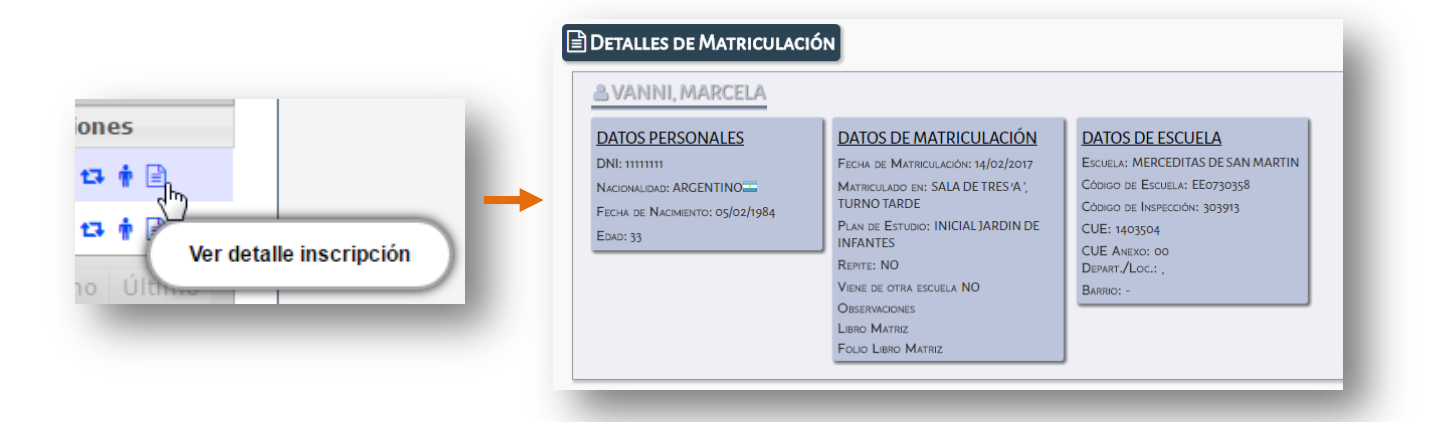

#### Secretaría de Gestión Administrativa Dirección de Sistemas (+54) (0351) 4462400 int. 3026/3010/3011 Santa Rosa 751- 3er Piso Córdoba Capital - República Argentina.

### 4. Imprimir Listado de Estudiantes

Es posible imprimir el Listado de Estudiantes matriculados, resultante de la búsqueda de un

Curso, Grado, Sala o Turno en particular a través de la opción 🖶 Imprimir Listado

|                                                                                        | ESTUD                                            | DIANTES                                   | ļ                                                 |                               |                |                                           |                                                                 | 2<br>¿NECESITA AYUD,<br>CLICK AQUI                                                                                                    |
|----------------------------------------------------------------------------------------|--------------------------------------------------|-------------------------------------------|---------------------------------------------------|-------------------------------|----------------|-------------------------------------------|-----------------------------------------------------------------|----------------------------------------------------------------------------------------------------|
| USCAR ESTUDI                                                                           | ANTE                                             |                                           |                                                   |                               |                |                                           |                                                                 |                                                                                                    |
| urso:                                                                                  | Tod                                              | los los Curso                             | os ▼                                              |                               |                |                                           |                                                                 |                                                                                                    |
| úmero Docume                                                                           | nto: Ej: 46                                      | 584215                                    |                                                   |                               |                |                                           |                                                                 |                                                                                                    |
| pellido:                                                                               | Ej: Bra                                          | andan                                     |                                                   |                               |                |                                           |                                                                 |                                                                                                    |
| - DETALLE PI<br>687197747 - CICL<br>687197909 - ECO<br>687197918 - INFC                | LANES DE<br>LO BASICO<br>NOMIA Y ADM<br>DRMATICA | ESTUDIO I                                 | DEL ESTABLECIM                                    | IENTO                         |                |                                           |                                                                 |                                                                                                    |
| ESULTADOS DE                                                                           | Búsque                                           | DA                                        |                                                   |                               |                |                                           |                                                                 | 🔒 Imprimir Listado                                                                                                    |
| ESULTADOS DE                                                                           | BÚSQUE<br>entradas                               | DA                                        |                                                   |                               |                |                                           | Buscar:                                                         | 🔒 Imprimir Listado                                                                                                    |
| ESULTADOS DE<br>Mostrar 10 V<br>Grado/Año                                              | entradas<br>División                             | DA                                        | Nro. Documento                                    | Тіро Doc.                     | Sexo           | Apellido                                  | Buscar:                                                         | Handreich Handreich Handre |
| ESULTADOS DE<br>Mostrar 10 T<br>irado/Año<br>SEGUNDO AÑO                               | entradas<br>División<br>A                        | DA<br>Turno<br>MAÑANA                     | Nro. Documento<br>5555555                         | Tipo Doc.<br>DNI              | Sexo<br>F      | Apellido<br>AVALOS                        | Buscar:<br>Nombres<br>JOHANA ALEJANDR                           | Acciones                                                                                                    |
| ESULTADOS DE<br>Mostrar 10 ▼<br>irado/Año<br>SEGUNDO AÑO<br>SEGUNDO AÑO                | entradas<br>División<br>A<br>A                   | DA<br>Turno<br>MAÑANA<br>MAÑANA           | Nro. Documento<br>5555555<br>4789789              | Tipo Doc.<br>DNI<br>DE        | Sexo<br>F<br>F | Apellido<br>AVALOS<br>MILAGROS            | Buscar:<br>Nombres<br>JOHANA ALEJANDR<br>MARIA CELESTE          | Acciones                                                                                                    |
| ESULTADOS DE<br>Mostrar 10 ▼<br>irado/Año<br>SEGUNDO AÑO<br>SEGUNDO AÑO<br>SEGUNDO AÑO | entradas<br>División<br>A<br>A<br>A              | DA<br>Turno<br>MAÑANA<br>MAÑANA<br>MAÑANA | Nro. Documento<br>55555555<br>4789789<br>12345678 | Tipo Doc.<br>DNI<br>DE<br>DNI | Sexo<br>F<br>F | Apellido<br>AVALOS<br>MILAGROS<br>MIRANDA | Buscar:<br>Nombres<br>JOHANA ALEJANDR<br>MARIA CELESTE<br>MARIA | Acciones<br>A X 13 † 🖻<br>X 13 † 📄                                                                                                    |

Al seleccionar esta opción, se genera un archivo en formato **.PDF** (no editable) para ser descargado en su Equipo (PC de escritorio, Notebook, etc.).

| 💽 Guardar como                                  | ×                            |                         |
|-------------------------------------------------|------------------------------|-------------------------|
| 🚱 🔍 🗣 🗽 Mariela Palestrini 🔸 Descargas 🕨 📼 🍕    | Buscar Descargas             |                         |
| Organizar 🔻 Nueva carpeta                       | ≣ ▾ 🔞                        |                         |
| A 🛠 Favoritos                                   | Fecha de modifica Tipo       |                         |
| Descargas 🔁 modulo3_eventos                     | 21/12/2016 01:17 Adobe A     |                         |
| Escritorio 🗧 🔁 organizacion_curso_eventos       | 21/12/2016 01:16 Adobe A     |                         |
| 🔢 Sitios recientes 📃 bienvenida                 | 21/12/2016 01:16 Adobe A     |                         |
| 🔁 modulo_1_eventos                              | 21/12/2016 01:03 Adobe A     |                         |
| a 🕽 Bibliotecas 🔁 02                            | 18/10/2016 11:54 a Adobe A   | ConsultaEstudiant ndf / |
| Documentos Sugerencias                          | 04/10/2016 01:03 Adobe A     | ConsultaEstadiantpur    |
| Imágenes REGLAS DE NETIQUETTE                   | 22/09/2016 10:36 a Adobe A   |                         |
| Música  Escuelas TIC_OGI_material para docentes | 17/08/2016 10:47 a Adobe A 🔻 |                         |
| Vídeos 👻 🖌 🏢                                    | •                            |                         |
| Nombre: ConsultaEstudiantes201702141342069593   | •                            |                         |
| Tino: Adobe Acrobat Document                    | *                            |                         |
|                                                 |                              |                         |
| Ocultar carpetas                                | Guardar Cancelar             |                         |

Secretaría de Gestión Administrativa Dirección de Sistemas (+54) (0351) 4462400 int. 3026/3010/3011 Santa Rosa 751- 3er Piso Córdoba Capital - República Argentina. Una vez descargado, al abrir el archivo se muestra el Listado de Estudiantes matriculados en el Ciclo Lectivo actual.

| SIS I EM<br>Ministerio de Educ                         | AS<br>ación         |                                                |                                                         |                              | CÓRDOB.                                                                                                    | Todos                                         |
|--------------------------------------------------------|---------------------|------------------------------------------------|---------------------------------------------------------|------------------------------|----------------------------------------------------------------------------------------------------|-----------------------------------------------|
| SCUELA: I.P.E.M. N                                     | N° 157 - F          | RESIDENTE                                      | SARMIENT                                                | O - EE03                     | 10620                                                                                                    |                                               |
| URSO: Todos los C<br>iltros                            | ursos               |                                                |                                                         |                              |                                                                                                    |                                               |
| stado: INSCRIPTO                                       |                     |                                                |                                                         |                              | Nro Doc: Apellido:                                                                                                    | - ti                                          |
|                                                        |                     | LISTADO                                        | DE ESTUD                                                | IANTES                       | MATRICULADOS - CICLO LECTIVO 2019                                                                                               |                                               |
| Grado/Año                                              | Div.                | LISTADO                                        | DE ESTUD                                                | IANTES<br>Sexo               | MATRICULADOS - CICLO LECTIVO 2019<br>Apellido, Nombres                                                                          | Estado                                        |
| Grado/Año<br>SEGUNDO AÑO                               | Div.                | LISTADO<br>Turno<br>MAÑANA                     | DE ESTUD                                                | Sexo<br>F                    | MATRICULADOS - CICLO LECTIVO 2019<br>Apellido, Nombres<br>AVALOS, JOHANA ALEJANDRA                                              | Estado<br>INSCRIPTO                           |
| Grado/Año<br>SEGUNDO AÑO<br>SEGUNDO AÑO                | Div.<br>A<br>A      | LISTADO<br>Turno<br>MAÑANA<br>MAÑANA           | DE ESTUD<br>Nro Doc<br>55555555<br>4789789              | Sexo<br>F<br>F               | MATRICULADOS - CICLO LECTIVO 2019<br>Apellido, Nombres<br>AVALOS, JOHANA ALEJANDRA<br>MILAGROS, MARIA CELESTE                   | Estado<br>INSCRIPTO<br>INSCRIPTO              |
| Grado/Año<br>SEGUNDO AÑO<br>SEGUNDO AÑO<br>SEGUNDO AÑO | Div.<br>A<br>A<br>A | LISTADO<br>Turno<br>MAÑANA<br>MAÑANA<br>MAÑANA | DE ESTUDI<br>Nro Doc<br>55555555<br>4789789<br>12345678 | ANTES<br>Sexo<br>F<br>F<br>F | MATRICULADOS - CICLO LECTIVO 2019<br>Apellido, Nombres<br>AVALOS, JOHANA ALEJANDRA<br>MILAGROS, MARIA CELESTE<br>MIRANDA, MARIA | Estado<br>INSCRIPTO<br>INSCRIPTO<br>INSCRIPTO |

El mismo puede imprimirse mediante la opción de impresora que ofrece un archivo PDF:

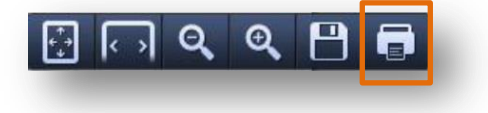

**FIN DEL TUTORIAL**